## ワンタイムパスワードの利用中止方法

ワンタイムパスワード認証を中止する場合は、以下の手順で「ワンタイムパスワード の利用中止」を実施してください。

1. ログイン画面で「利用中止」をクリックしてください。

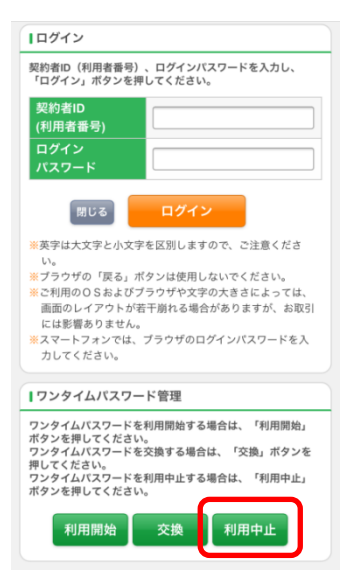

2. ワンタイムパスワード利用中止画面が表示されるため、「契約者 I D」および「ロ グインパスワード」を入力後、「次へ」をクリックしてください。

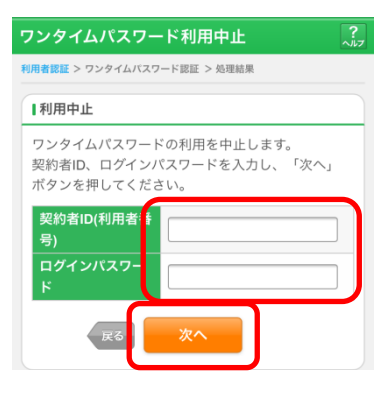

ソフトウェアトークンのアプリケーションを起動して、表示されている「ワンタイムパスワード」を入力します。
 お客様カードに記載されている「確認用パスワード」を入力後、「停止」をクリックしてください。

| ワンタイムパスワード利用中止 ?                                           |
|------------------------------------------------------------|
| ワンタイムパスワード認証 > 処理結果                                        |
| 1利用中止                                                      |
| ワンタイムパスワードの利用中止を行います。<br>ワンタイムパスワードを入力してください。              |
| ウンダイムバスワート (半用数子)                                          |
| ワンタイム<br>パスワード                                             |
| 表示された6桁<br>の数字をパス<br>ワード入力欄に                               |
|                                                            |
| SKTS X000000X                                              |
| ※ソフトウェアトークンの画面に<br>ついては、アブリのバージョン<br>アップ塔で変更となる場合が<br>あります |
| 確認用パスワード入力                                                 |
| 確認用パスワードを入力して「停止」ボタンを押してくださ<br>い。                          |
| お客様カードの(1)、(2)に対応した数字を半角でそれぞれ入力<br>してください。                 |
| アイウエオカキク                                                   |
| (2) (1)                                                    |
| (1)(ク) (2)(キ)                                              |
| Ф <b>ш</b>                                                 |

- 4. 「ワンタイムパスワードの利用を中止しました。」のメッセージが表示されたら処 理完了です。
- 5. パソコンの場合もログイン画面から「利用中止」を選択して同様に停止の処 理を行ってください。

| インターネットバンキングにログインします。                                                            |                |
|----------------------------------------------------------------------------------|----------------|
| ■契約者ID(利用者番号)、ログインパスワードを入力し、「ログイン」ボタンを押してください。                                   | に入り登録          |
| ログイン                                                                             |                |
| 契約者ID(利用者番号)                                                                     |                |
| ロダインパスワード ソフトウェアキーボード入力 (使用方法)                                                   |                |
| ログイン                                                                             | 閉じる            |
| ■英字は大文字と小文字を区別しますので、ご注意ください。                                                     |                |
| ■ブラウザの「戻る」「進む」ボタンは使用しないでください。                                                    |                |
| ■ご利用のOSおよびブラウザや文字の大きさによっては、画面のレイアウトが若干崩れる場合がありますが、                               |                |
| お取りには影響のりません。                                                                    |                |
| ■「お気に入り登録」本タノはInternetExplorerの)みに対応しております。                                      |                |
| ワンタイムバスワードの管理を行います。                                                              |                |
| ■ワンタイムバスワードを利用開始する場合は、「利用開始」ボタンを押してください。                                         |                |
| ■リンタイムバスリードを交換する場合は、「交換」ホタンを押してくたさい。<br>■ロンタイルパフロードを利用中止する場合は、「利用中止」ボタンを押してくたさい。 |                |
| ■フラスイスパスフードを利用于正する場合は、「利用于正」がタンを計してくためい。                                         |                |
| ワンタイムバスワード                                                                       |                |
| 利用開始 交換 利用中止 ワンタイムパスワードご案内(概要説明                                                  | <u>llはこちら)</u> |